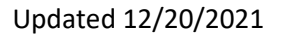

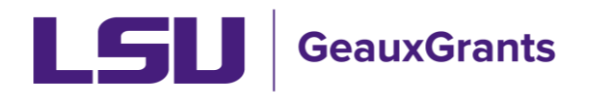

## Subaward Review and Approval

## **Notification from GeauxGrants**

• An email will be sent to the PI from GeauxGrants. PI can access the record from the email by clicking the "Log In" hyperlink.

| o: Dr. Test, Test - LSUAM   Sch of VETM   Rathobiological Sciences                                                                                                    |
|----------------------------------------------------------------------------------------------------|
|                                                                                                    |
| subject: Proposal Number: AM210182 - DEV New subaward or subaward amendment needs your approval                                                                                                    |
| Dear Test.                                                                                                    |
| The Office of Sponsored Programs (OSP) has drafted the above referenced subaward or amendment.                                                                                                    |
| To access the subaward document:                                                                                                    |
| <ol> <li>Log in to GeaucGrants via myLSU and disk the blue award number in Assignments.</li> <li>Review the subward documents on the Attachment blue nder Subward Attachments.</li> <li>After reviewing the subward, indicate your approval by dicking "1 am Done" in your Assignments. If changes are needed, please provide Comments before clicking done.</li> <li>After reviewing the subward, indicate your approval by dicking "1 am Done" in your Assignments.</li> </ol> |
| Once you have approved, OSP will obtain the needed signatures from the Subrecipient and LSU (# applicable) and then create a Requisition or Change Order in Workday, in order to initiate the Purchase Order. Once the subaward is fully-executed and approved through Workday, OSP will forward a copy of the fully-executed subaward to you, the Subrecipient, and Sponsored Program Accounting.                                                                               |
| Please contact subsoftsu.edu if you have any questions or need more detailed information.                                                                                                    |
| Sincerely,<br>LSU GeauxGrants                                                                                                    |
| Please do not really to this message. This email is an automated notification, which is unable to receive replies.<br>Log In                                                                                                    |

 Alternatively, the PI can log in to GeauxGrants using their myLSU Credentials at <u>https://www.lsu.edu/geauxgrants/</u>. Under Assignments, click on the corresponding Record Number to open your Assignment.

| <b>LSU</b> GeauxGrants           |                                                               |                                 |      |               |     |                       |    |           |   |                 |   |               | Welcome Test (L17) Mi                                                                             | ke Tiger Logout                 |   |
|----------------------------------|---------------------------------------------------------------|---------------------------------|------|---------------|-----|-----------------------|----|-----------|---|-----------------|---|---------------|---------------------------------------------------------------------------------------------------|---------------------------------|---|
| Home My Profile Locate My Re     | ecords                                                        | Locate Reco                     | ords | Calendar Me   | ess | ages Things to I      | Do |           |   |                 |   |               |                                                                                                   | Quick Find                      | P |
| Sponsored Projects               | Assiç                                                         | jnments                         |      |               |     |                       |    |           |   |                 |   |               | Open ~                                                                                            | Your action items               | ~ |
| Award Tracking<br>Human Protocol | Drag a column header and drop It here to group by that column |                                 |      |               |     |                       |    |           |   |                 |   |               |                                                                                                   |                                 |   |
| JUDAI                            |                                                               | Module<br>Proposal              | T    | Record Number | T   | Record Owner          | T  | Object    | T | Assignment Type | T | Record Status | Subject  Proposal Number: AM220084 - New subaward or subaward amendment needs your                | Assigned<br>30-Jul-2021 2:14:41 | T |
| Conflict of Interest             | -<br>-                                                        | Tracking<br>Proposal            | 7    | 49801-1       | ۲   | Tiger, (L17) Mike the |    | Agreement | ۲ | Action Item     |   | PIReview      | approval Proposal Number: 49801-1 - New subaward or subaward amendment needs your                 | PM<br>30-Jul-2021 2:18:17       |   |
| GeauxGrants Help Desk            | •                                                             | Trackie<br>Proposal<br>Tracking |      | AM210993      |     | Tiger, (L17) Mike the | 1  | Agreement |   | Action Item     |   | PI Review     | approval<br>Proposal Number: AM210993 - New subaward or subaward amendment needs your<br>approval | PM<br>30-Jul-2021 2:38:32<br>PM | 5 |

## **Assignment Page**

• Step 1: Click the Record Number hyperlink to open Proposal Tracking (PT) – Agreements and review the Agreement information.

| ssigr                                                      | ment                |               |                       |           |                 |   |               |                                                                                    |                        | I am di | ine Close |
|------------------------------------------------------------|---------------------|---------------|-----------------------|-----------|-----------------|---|---------------|------------------------------------------------------------------------------------|------------------------|---------|-----------|
|                                                            |                     |               |                       |           |                 |   |               |                                                                                    |                        |         |           |
| Drag a colum header and drop I here to group by that colum |                     |               |                       |           |                 |   |               |                                                                                    |                        |         |           |
| ۲                                                          | Module T            | Record Number | Record Owner          | Object    | Assignment Type | Ŧ | Record Status | Subject                                                                            | Assigned               | Ŧ       |           |
| 4                                                          | Proposal Tracking   | AM220084      | Tiger, (L17) Mike the | Agreement |                 |   | PI Review     | Proposal Number: AM220084 - New subaward or subaward amendment needs your approval | 30-Jul-2021 2:14:41 PM |         |           |
|                                                            | Record Title        | <u>_</u>      | test for upgrade      |           |                 |   |               |                                                                                    |                        |         |           |
|                                                            | Record Primary Spo  | insor         | LA Board of Regen     | ts (BOR)  |                 |   |               |                                                                                    |                        |         |           |
|                                                            | Deadline            |               |                       |           |                 |   |               |                                                                                    |                        |         |           |
|                                                            | OSP Specialist      |               |                       |           |                 |   |               |                                                                                    |                        |         |           |
|                                                            | Originating Sponsor |               |                       |           |                 |   |               |                                                                                    |                        |         |           |
|                                                            | Proposal Type       |               | New                   |           |                 |   |               |                                                                                    |                        |         |           |

• This will open up the PT Agreement Detail for the Subaward or Subaward Amendment that needs your review.

| Done Save test for upgrade<br>Test (L17) Mike the Tige | r (University of Calgary)                  |                |                                 |                   | Proposal<br>AM210993      |
|--------------------------------------------------------|--------------------------------------------|----------------|---------------------------------|-------------------|---------------------------|
| Submissions (2) —                                      |                                            |                |                                 |                   | View Mode                 |
| @ AM210993/New —                                       | Edit Agreements/Contracts                  |                |                                 |                   | Current Status: PI Review |
| Summary                                                | Agreement Type 🎯                           | Agreement From | Agreement To 🚱                  | Date Signed 🎯     |                           |
|                                                        | Subaward 🗸                                 | 01-Jul-2021    | 30-Jun-2022                     |                   |                           |
| Sponsor                                                | Institution Name                           |                |                                 | Subaward Number 🎯 |                           |
| Personnel (2) +                                        | University of Louisiana at Lafayette (ULL) |                |                                 | GR-9999           |                           |
| Budget +                                               | Agreement Comments @                       |                |                                 |                   |                           |
| Agreements (3) —                                       | Agreement comments                         |                |                                 |                   |                           |
| Subaward Amendment/PO-                                 |                                            |                |                                 |                   |                           |
| 0000123456-A1 +                                        |                                            |                |                                 |                   |                           |
| Subaward/GR-7928 +                                     |                                            |                |                                 |                   |                           |
| Subsurred/CD 0000                                      | Agreement Status History                   |                | 0                               |                   |                           |
| Subaward/Gk-9999 —                                     | Agreement Status                           |                | Agreement Status History Date 🤎 |                   |                           |
| Assignments                                            | PI Review V                                |                | 27-Aug-2021                     |                   |                           |

• Step 2: Under Document Summary, click on eyeglasses icon under View Latest column next to Subaward Draft document to review subaward draft.

|                                                                                                  | Subaward Amendmer                                                                                                    | nt v                                                                    | 01-May-2019                                                                                                    | 30-Apr-2021                                                                             |                                                                                                    |                                                                         |
|--------------------------------------------------------------------------------------------------|----------------------------------------------------------------------------------------------------|-------------------------------------------------------------------------|----------------------------------------------------------------------------------------------------|-----------------------------------------------------------------------------------------|----------------------------------------------------------------------------------------------------|-------------------------------------------------------------------------|
| Sponsor                                                                                          | Institution Name                                                                                                    |                                                                         |                                                                                                    |                                                                                         | Subaward Number                                                                                                    |                                                                         |
| Personnel (1)                                                                                    | + Louisiana Tech Univer                                                                                                    | sity (LA Tech)                                                          |                                                                                                    |                                                                                         | PO-000002131-A17                                                                                                    |                                                                         |
| Budget                                                                                           | +                                                                                                    | 0                                                                       |                                                                                                    |                                                                                         |                                                                                                    |                                                                         |
| Agreements (1)                                                                                   | Agreement Comments                                                                                                    | , w                                                                     |                                                                                                    |                                                                                         |                                                                                                    |                                                                         |
| Subaward Amendment/PO-<br>0000002131-A17                                                         |                                                                                                    |                                                                         |                                                                                                    |                                                                                         |                                                                                                    |                                                                         |
| LaTeh (INBRE) Arnd 17 Unilater<br>OSP-4.odf                                                      | al<br>Agreement Status Hist                                                                                                    | tory                                                                    |                                                                                                    |                                                                                         |                                                                                                    |                                                                         |
| LaTech Subaward Amdt 1 Draft                                                                     | Agreement Status @                                                                                                    |                                                                         |                                                                                                    | Agreement Status History Date 🔍                                                         |                                                                                                    |                                                                         |
|                                                                                                  | PI Review                                                                                                    | ~                                                                       |                                                                                                    | 19-Aug-2021                                                                             |                                                                                                    |                                                                         |
| Assignments                                                                                      | Agreement Status Hist                                                                                                    | ory Comments 🦉                                                          |                                                                                                    |                                                                                         |                                                                                                    |                                                                         |
| Communications (3)                                                                               |                                                                                                    |                                                                         |                                                                                                    |                                                                                         |                                                                                                    |                                                                         |
| Attachments (2)                                                                                  | +                                                                                                    |                                                                         |                                                                                                    |                                                                                         |                                                                                                    |                                                                         |
| Approvals (0)                                                                                    | You have 1000 charac                                                                                                    | ters left. 🞯                                                            | 23                                                                                                    |                                                                                         |                                                                                                    |                                                                         |
|                                                                                                  |                                                                                                    |                                                                         |                                                                                                    |                                                                                         |                                                                                                    |                                                                         |
| Status History (3)                                                                               |                                                                                                    |                                                                         |                                                                                                    |                                                                                         |                                                                                                    |                                                                         |
| itatus History (3)<br>49801-2/Modification/Pri                                                   | DATE +                                                                                                    | STATUS                                                                  | RECORDED DATE                                                                                                    | RECORDED BY                                                                             | COMMENTS                                                                                                    | DELETE                                                                  |
| status History (3)<br>49801-2/Modification/Pri                                                   | + 19-Aug-2021                                                                                                    | STATUS<br>PI Review                                                     | RECORDED DATE<br>19-Aug-2021 10:07:42 AM                                                                                                    | RECORDED BY                                                                             | COMMENTS<br>GG testing action needed                                                                                                    | DELETE                                                                  |
| Status History (3)<br>49801-2/Modification/Pri<br>ments (1) -                                    | DATE +<br>+ 19-Aug-2021<br>+ 18-Aug-2021<br>18-Aug-2021                                                                                     | STATUS<br>PI Review<br>Drafting                                         | RECORDED DATE<br>19-Aug-2021 10:07:42 AM<br>18-Aug-2021 05:15:55 PM                                                                                         | RECORDED BY<br>Lacy Inmon<br>Ryan Russell Green                                         | COMMENTS<br>GG testing action needed<br>Assigned to Lacy                                                                                    | DELETE                                                                  |
| Status History (3)<br>49801-2/Modification/Pri<br>ments (1)<br>Is (2)                            | DATE +<br>+ 19-Aug-2021<br>+ 18-Aug-2021<br>18-Aug-2021<br>18-Aug-2021                                                                      | STATUS<br>PI Review<br>Drafting<br>OSP Assignment<br>Bernivet: Becaling | RECORDED DATE<br>19-Aug-2021 10:07:42 AM<br>18-Aug-2021 05:15:55 PM<br>18-Aug-2021 05:15:55 PM<br>18-Aug-2021 05:12:3 AM                                    | RECORDED BY<br>Lacy Inmon<br>Ryan Russell Greer<br>Gabrielle Sessum<br>Gabrielle Sessum | COMMENTS<br>GG testing action needed<br>Assigned to Lacy<br>Purple Team<br>New Argenment                                                    | DELETE                                                                  |
| Status History (3)<br>49801-2/Modification/Pri<br>ments (1)<br>4s (2)<br>vals (0)                | DATE +           19-Aug-2021           18-Aug-2021           18-Aug-2021           18-Aug-2021           18-Aug-2021                        | STATUS<br>PI Review<br>Drafting<br>OSP Assignment<br>Request Received   | RECORDED DATE<br>19-Aug-2021 10:07:42 AM<br>18-Aug-2021 07:15:55 PM<br>18-Aug-2021 07:04-28 AM<br>18-Aug-2021 07:04:28 AM                                   | RECORDED BY<br>Lacy Inmon<br>Ryan Russell Greer<br>Gabrielle Sessum<br>Gabrielle Sessum | COMMENTS<br>GG testing action needed<br>Assigned to Lacy<br>Purple Team<br>New Agreement                                                    | DELETE<br>1<br>1<br>1<br>1<br>1<br>1<br>1<br>1<br>1<br>1<br>1<br>1<br>1 |
| Status History (3)<br>49801-2/Modification/Pri<br>ments (1)<br>ds (2)<br>vals (0)<br>es          | DATE +<br>19-Aug-2021<br>18-Aug-2021<br>18-Aug-2021<br>18-Aug-2021<br>Document Summary                                                      | STATUS<br>PI Review<br>Drafting<br>OSP Assignment<br>Request Received   | RECORDED DATE<br>19-Aug-2021 10:07-82 AM<br>18-Aug-2021 00:04:55 PM<br>18-Aug-2021 09:04:28 AM<br>18-Aug-2021 09:04:28 AM                                   | RECORDED BY<br>Lacy Inmon<br>Ryan Russell Greer<br>Gabrielle Sessum<br>Gabrielle Sessum | COMMENTS<br>GG testing action needed<br>Assigned to Lary<br>Purple Team<br>New Agreement<br>Ver Stockes<br>Ver Stockes                      | DELETE                                                                  |
| Status History (3)<br>49801-2/Modification/PrL<br>sments (1)<br>5 (2)<br>vals (0)<br>Es<br>color | DATE      19-Aug-2021     19-Aug-2021     18-Aug-2021     18-Aug-2021     18-Aug-2021     Document Summary     NAME     LaTech Subaward Amd | STATUS PReview Drating OSP Assignment Request Received L1 Draft         | RECORDED DATE<br>19 Aug 2021 10:07:42 AM<br>18 Aug 2021 05:15:55 PM<br>18 Aug 2021 05:04:23 AM<br>18 Aug 2021 05:01:53 AM<br>CATEGORY<br>Subaward Amendment | RECORDED BY<br>Lacy Immon<br>Ryan Russell Green<br>Gabrielle Sessum<br>Gabrielle Sessum | COMMENTS<br>GG testing action needed<br>Assigned to Lacy<br>Purple Team<br>New Agreement<br>Y<br>VERSIONS<br>LAST UPDATED<br>1 19-Auro-2021 | DELETE                                                                  |

• Step 3: PI will click Done to exist Proposal Tracking Record. Go back to Assignment.

|                                            |                                                          |                         |                      |                   |                    | -    |           |                 |
|--------------------------------------------|----------------------------------------------------------|-------------------------|----------------------|-------------------|--------------------|------|-----------|-----------------|
| Done Save Test NIH prop<br>Dr. Test Test ( | posal - Forms F<br>(National Institutes of Health (NIH)) |                         |                      |                   |                    |      | Pr<br>AM2 | oposa<br>21018: |
| Submissions (1) —                          |                                                          |                         |                      |                   |                    |      | View      | Mode            |
| @                                          | Document Detail                                          |                         |                      |                   |                    |      |           | _               |
| @ AM210182/New —                           | Document Name                                            | Test Subaward Draft.pdf |                      | Document Category | Subeward Amendment |      |           |                 |
| Summary                                    | Folder                                                   | Subaward Attachments    |                      | Public            |                    |      |           | Docu            |
| Sponsor                                    |                                                          |                         |                      |                   |                    |      |           |                 |
| Personnel (2) +                            |                                                          |                         |                      |                   |                    |      |           | 1d              |
| Budget +                                   | File Name                                                |                         | Date Uploaded        |                   | Owner              | View | Delete    |                 |
| Agreements (6) —                           | Test Subaward Draft.pdf                                  |                         | 31-May-2021 11:06:31 |                   | Trahan, Rebecca    | View | Delete    | < >             |
|                                            |                                                          |                         |                      |                   |                    |      |           |                 |

• Step 4: On Assignment page the PI will add any comments for OSP regarding the subaward draft in the Comments Box at the bottom and then click "I am done" in top right corner. Subaward document will be sent back to OSP for processing.

| Assig   | nmer      | nt                      |                |                      |              |                            |                                         |           |                           |            |                            |           |                                                                                                    | Click to a<br>subawar | approve<br>d draft. |                       | I am done |
|---------|-----------|-------------------------|----------------|----------------------|--------------|----------------------------|-----------------------------------------|-----------|---------------------------|------------|----------------------------|-----------|----------------------------------------------------------------------------------------------------|-----------------------|---------------------|-----------------------|-----------|
| Drag    | a colum   | nn header and drop it   | here to group  | by that column       |              |                            |                                         |           |                           |            |                            |           |                                                                                                    |                       |                     |                       |           |
|         | Mod       | ule 🔻                   | Record Nu      | mber <b>T</b>        | Record       | Owner <b>Y</b>             | Object                                  | т         | Assignment Type           | Ŧ          | Record Status              | T         | Subject                                                                                                  | T                     | Assigned            | 1                     | r         |
|         | Prop      | osal Tracking           | AM220084       |                      | Tiger, (L    | L17) Mike the              | Agreem                                  | ent       |                           |            | PI Review                  |           | Proposal Number: AM220084 - New subaward or subaward amendment needs your approval                       |                       | 30-Jul-200          | 21 2:14:41 PM         |           |
|         | Re        | cord Title              |                |                      |              | test for upgrade           |                                         |           |                           |            |                            |           |                                                                                                    |                       |                     |                       |           |
|         | Re        | cord Primary Sponsor    |                |                      |              | LA Board of Regent         | ts (BOR)                                |           |                           |            |                            |           |                                                                                                    |                       |                     |                       |           |
|         | De        | adline                  |                |                      |              |                            |                                         |           |                           |            |                            |           |                                                                                                    |                       |                     |                       |           |
|         | 05        | SP Specialist           |                |                      |              |                            |                                         |           |                           |            |                            |           |                                                                                                    |                       |                     |                       |           |
|         | Or        | iginating Sponsor       |                |                      |              |                            |                                         |           |                           |            |                            |           |                                                                                                    |                       |                     |                       |           |
|         | Pn        | oposal Type             |                |                      |              | New                        |                                         |           |                           |            |                            |           |                                                                                                    |                       |                     |                       |           |
|         |           |                         |                |                      |              |                            |                                         |           |                           |            |                            |           |                                                                                                    |                       |                     |                       |           |
| Dear    | L17) Mi   | ite the Tiger,          |                |                      |              |                            |                                         |           |                           |            |                            |           |                                                                                                    |                       |                     |                       |           |
| The C   | flice of  | Sponsored Programs      | (OSP) has dra  | fted the above refe  | renced sub   | award or amendment.        |                                         |           |                           |            |                            |           |                                                                                                    |                       |                     |                       |           |
| То во   | cess the  | subaward document:      |                |                      |              |                            |                                         |           |                           |            |                            |           |                                                                                                    |                       |                     |                       |           |
| 1. Log  | in to G   | ReauxGrants via myLS    | U and olick th | e blue record numb   | er in Assign | nments.                    |                                         |           |                           |            |                            |           |                                                                                                    |                       |                     |                       |           |
| 2. Re   | iew the   | subaward documents      | on the Atten   | ments tab under Si   | uhaward At   | Techments                  |                                         |           |                           |            |                            |           |                                                                                                    |                       |                     |                       |           |
| 3.45    | er revieu | eing the subaward line  | licate your an | oroval by dicking "  | am Done"     | in your Assignments II     | t changes a                             | re needer | d please provide Comme    | ots before | diding done                |           |                                                                                                    |                       |                     |                       |           |
| 000     | unu her   | a according to OSP will | obtain the m   | eried signatures fro | um the Sub   | veninient end I SI I /if e | (addenilos                              | and then  | meate a Requisition or Cl | hanne Ord  | ler in Workday, in order h | n initiat | the Purchase Order Onne the scheward is full-executed and enrowed through Wooldov OSP will forward a nor | ov of the fully-even  | derl schewert       | to you the Subracinia | et        |
| and S   | ponsore   | ed Program Accounting   | 9.             |                      |              |                            | ,,,,,,,,,,,,,,,,,,,,,,,,,,,,,,,,,,,,,,, |           |                           |            |                            |           |                                                                                                    | ,,,                   |                     | ,,                    |           |
| Pleas   | e conta:  | d subs@lsu.edu if you   | have any qu    | estions or need mor  | e detailed   | information.               |                                         |           |                           |            |                            |           |                                                                                                    |                       |                     |                       |           |
| Since   | rely,     |                         |                |                      |              |                            |                                         |           |                           |            |                            |           |                                                                                                    |                       |                     |                       |           |
| LSU     | leauxGr   | rants                   |                |                      |              |                            |                                         |           |                           |            |                            |           |                                                                                                    |                       |                     |                       |           |
|         |           |                         |                |                      |              |                            |                                         |           |                           |            |                            |           |                                                                                                    |                       |                     |                       |           |
| Pleas   | e do no   | t reply to this message | . This email i | s an automated not   | ification, w | which is unable to recei   | ive replies                             |           |                           |            |                            |           |                                                                                                    |                       |                     |                       |           |
| Finalia | e As      | signment                |                |                      |              |                            |                                         |           |                           |            |                            |           |                                                                                                    |                       |                     |                       |           |
| Sunn    | ortina    | Attachments (Onti       | nnal) Add      |                      |              |                            |                                         |           |                           |            |                            |           |                                                                                                    |                       |                     |                       |           |
| No At   | lached I  | Documenta               |                |                      |              |                            |                                         |           |                           |            |                            |           |                                                                                                    |                       |                     |                       |           |
|         |           |                         |                |                      |              |                            |                                         |           | _                         |            |                            |           | Add any commonte (as OSD                                                                                 |                       |                     |                       |           |
| Comr    | rents:    |                         |                |                      |              |                            |                                         |           |                           |            |                            |           | behore clicking "I am Done"                                                                              |                       |                     |                       |           |
|         |           |                         |                |                      |              |                            |                                         |           |                           |            |                            |           |                                                                                                    |                       |                     |                       |           |
|         |           |                         |                |                      |              |                            |                                         |           |                           |            |                            |           |                                                                                                    |                       |                     |                       |           |
|         |           | -lalara                 |                |                      |              |                            |                                         |           |                           | Review C   | omolete                    |           |                                                                                                    |                       |                     |                       |           |